|                                | ページ |
|--------------------------------|-----|
| 目次                             | 1   |
| 総合情報                           | 2   |
| 1 仕様                           | 4   |
| 2 梱包品                          | 5   |
| 3 機器概要                         | 6   |
| 3-1 各部の名称                      | 6   |
| 3-2 操作キー                       | 7   |
| 3-3 表示部                        | 8   |
| 3-4 測定部                        | 9   |
| 3-5 測定セルの使用方法                  | 10  |
| 4 基本操作                         | 12  |
| 4-1 電源                         | 12  |
| 4-1-1 単3アルカリ乾電池の装着             | 12  |
| 4-1-2 AC 電源モジュールの装着(オプション)     | 13  |
| 4-1-3 ニッケル水素(NiMH)電池の装着(オプション) | 15  |
| 4-2 電源 ON                      | 17  |
| 4-3 測定プログラムの呼出                 | 17  |
| 4-4 単一波長測定の呼出                  | 18  |
| 4-5 多波長測定の呼出                   | 19  |
| 4-6 タイムスキャン測定の呼出               | 22  |
| 4-7 試料測定                       | 24  |
| 4-8 電源 OFF                     | 25  |

### 総合情報

本装置を開梱し、装置の設定および操作をする前に、必ず本操作資料をお読みください。 危険、警告、注意、告知、の欄に示された内容は、特に注意してお読みください。 誤操作の結果、作業者が重度の怪我を負う、あるいは装置を損傷することがないように、十分に注意して ください。

本製品が備えた安全措置を損なうことなく、ご使用いただくために、本操作資料に記載された事項を厳守してください。

#### 安全情報

メーカーは、本製品の目的外使用または誤用に起因する、直接、偶発、結果的損害などのあらゆる損害 に対して一切の責任を負わないものとします。

ユーザーは、適用に伴う危険を特定し、装置が誤作動した場合に適切な保護および適切な機構を設ける ことに関して、全責任を負うものとします。

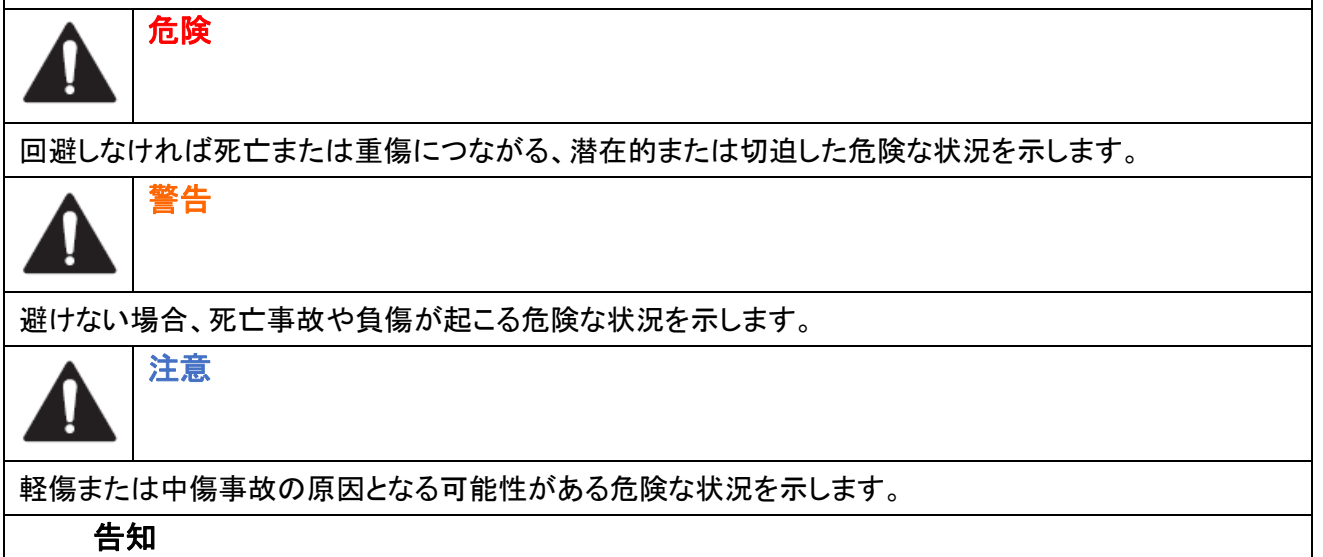

回避しなければ、装置の故障を引き起こす可能性がある状況を示します。

| 使用上の | )注意ラベル                                                                                                    |
|------|----------------------------------------------------------------------------------------------------|
|      | 爆発の危険性があることを示します。                                                                                                    |
|      | 火災の危険性があることを示します。                                                                                                    |
|      | 化学的危険性があることを示します。相応の資格を持ち、化学物質をともなう業務における訓<br>練を受けた者のみに作業が許されます。                                                                                                    |
| A    | 感電の危険があることを示します。                                                                                                    |
|      | 目の保護が必要であることを示します。                                                                                                    |
|      | この記号が付いた電気機器は、2005 年 8 月 12 日以降、欧州公共廃棄システムで処理するこ<br>とができません。<br>欧州の地域及び国内規制(EU 指令 2002/96/EC)に従って、欧州の電気機器ユーザーは、古<br>くなった、あるいは使わなくなった電気機器を、メーカーに返却して処分しなければなりませ<br>ん。この時、ユーザーが廃棄費用の負担を求められることはありません。<br>注:<br>リサイクルのための返却の際、古くなった、あるいは使わなくなった電気機器や付属品などを<br>適切に処分する方法については、弊社の「お問い合わせ先」(本取り扱い説明書の裏表紙に<br>記載)までお問い合せください。 |

# 1 仕様

| 性能仕様             |                                             |
|------------------|---------------------------------------------|
| 動作モード            | 濃度(Conc.)、透過率(%)、吸光度(Abs.)                  |
| 光源ランプ            | キセノンフラッシュランプ                                |
| 波長範囲             | 340~800nm                                   |
| 波長精度             | ±2nm(340~800nm において)                        |
| 波長再現性            | ±0.1nm                                      |
| 波長分解能            | 1nm                                         |
| 波長校正             | 自動                                          |
| 波長選択             | 測定メソッドに基づき自動選択                              |
| スペクトルバンド幅        | 5nm                                         |
| 吸光度測定範囲          | ±3.0Abs(340~800nm において)                     |
| 四火产作中            | 0.0~0.5Abs.で 3mAbs.                         |
| 吸 <b>元</b> 度 有 度 | 0.50~2.0Abs.で1%                             |
| 四火在古伯州           | <2Abs.で<0.5%                                |
| 吸亢度直線性<br>       | >2Abs.で≦1%                                  |
| 迷光               | <0.5%T(340nm, NaNO2の場合)                     |
| データ保存            | 500(結果、日付、時間、サンプル ID、ユーザーID)                |
| ユーザープログラム        | 50                                          |
| 保存プログラム          | 220                                         |
| サンプルセル           | 1インチ角型セル、1インチ丸型セル、10mm セル、                  |
| 92770 270        | バイアル( <i>ф</i> 13mm/ <i>ф</i> 16mm)         |
|                  |                                             |
| 外形寸法             | 幅 178mm 高さ 98mm 奥行き 267mm                   |
| 質量               | 1500g                                       |
| 動作温度·湿度          | 10~40°C 最大相対湿度 80%(結露の無いこと)                 |
| 保管環境             | -30~60℃ 最大相対湿度 80%(結露の無いこと)                 |
|                  |                                             |
| 雪酒               | 単3アルカリ乾電池(4本)<br>【ナプション】                    |
|                  | LAフンヨン】<br>「ッケル水麦(NiMH)雷池(4木)※オプションモジュールが必要 |
|                  | AC100~240V, 50/60Hz ※オプションモジュールが必要          |
| インターフェース         | オプションの USB モジュールによる外部出力                     |
| 保護等級             | IP67                                        |
| 安全等級             | 電源:Class Ⅱ、装置:Class Ⅲ                       |
| 表示器              | 液晶表示器(バックライト付き)                             |
| 設定·操作            | キー操作                                        |
| 保証               | 1 年                                         |

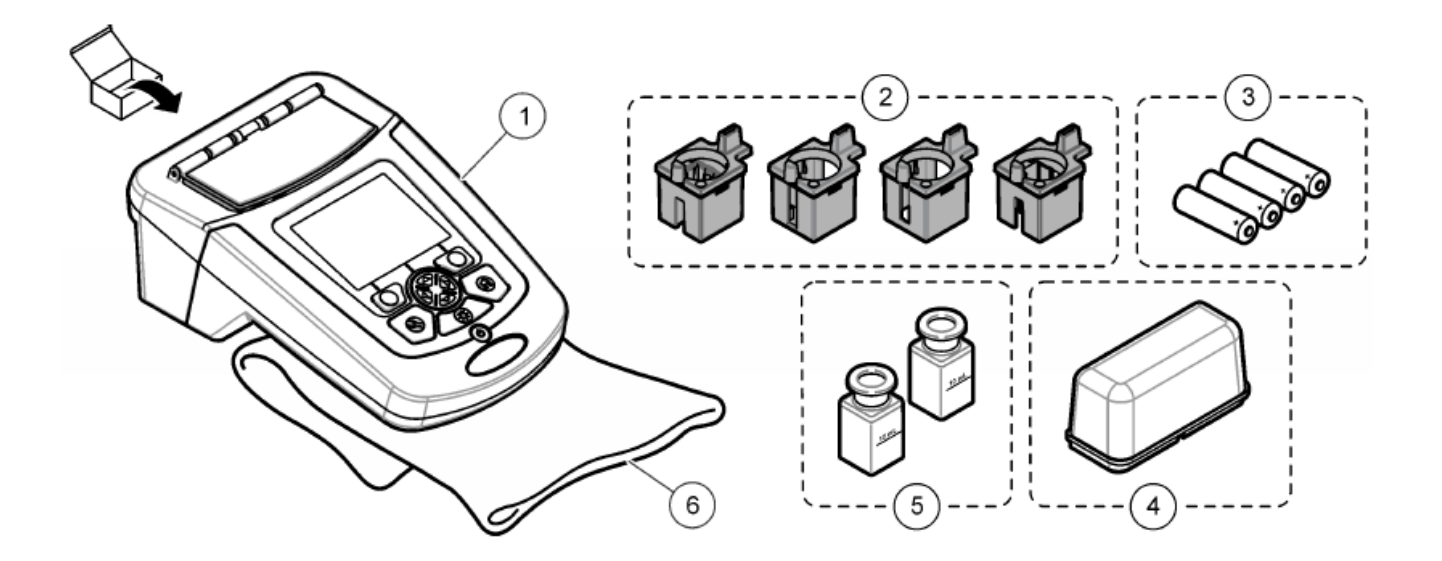

|   | 品名                   | Cat.No.    | TOADKK ⊐ード | 数量 |
|---|----------------------|------------|------------|----|
| 1 | DR1900               | DR1900-01H | HACH5537   | 1  |
| 2 | セルアダプター(A・B・C・D)     | 9609800    | HACH5646   | 1組 |
| 3 | 単3アルカリ電池             | 1938004    | HACH4190   | 4  |
| 4 | プロテクティブ カバー          | 9595500    | HACH5647   | 1  |
| 5 | マッチドペア 1インチ角セル(10mL) | 2495402    | HACH1163   | 1組 |
| 6 | ダストカバー               | 9609300    | HACH5648   | 1  |

3 機器概要

3-1 各部の名称

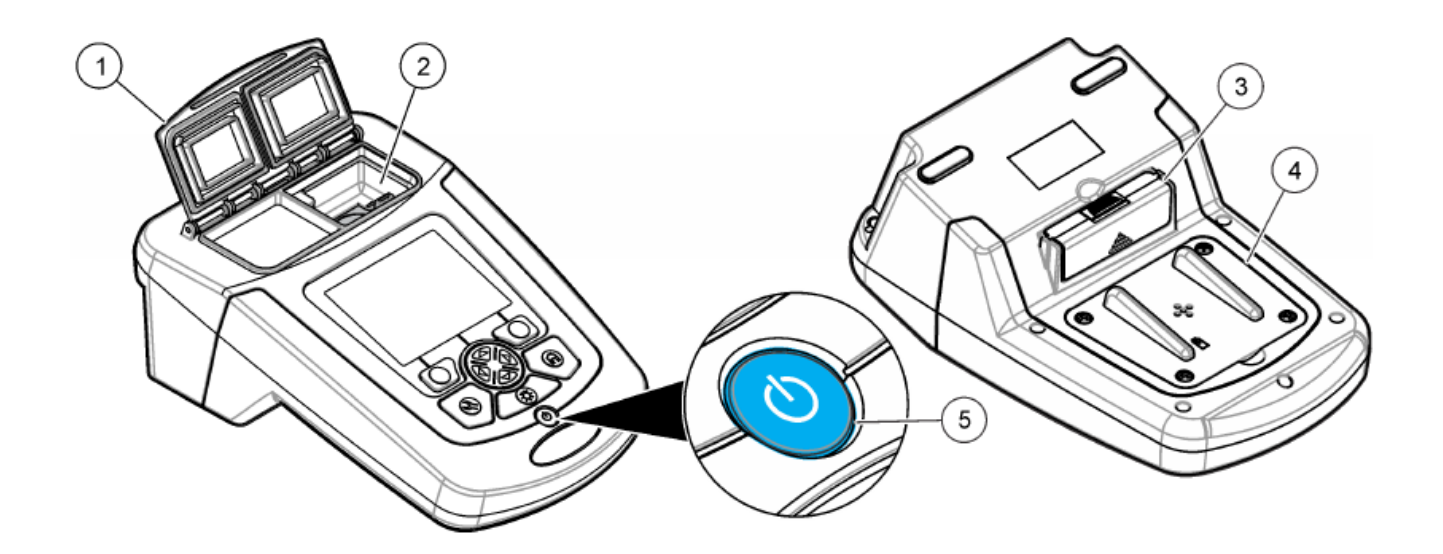

| 1 | サンプルセルカバー     | 4   | 電池収納部  |
|---|---------------|-----|--------|
| 2 | セル室(測定部)      | (5) | 電源スイッチ |
| 3 | オプションモジュール装着部 |     |        |

| 告知                                              |
|-------------------------------------------------|
| 装置は、長時間直射日光に曝される環境に保管しないでください。また、ベントの閉塞が生じないよう確 |
| 認して下さい。                                         |

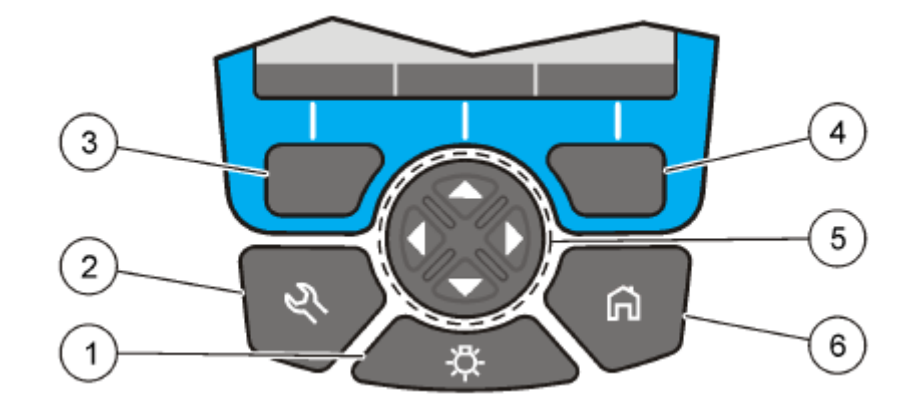

|   | +                                                                   | 概要                                                                                                    |
|---|---------------------------------------------------------------------|----------------------------------------------------------------------------------------------------|
| 1 | バックライト                                                              | バックライトの点灯/消灯を操作できます。                                                                                      |
|   | ÷Č.                                                                 | ハックフィトは、設定により点灯 状態を変更でさます。                                                                                |
| 2 | 設定<br>、<br>、<br>、<br>、<br>、<br>、<br>、<br>、<br>、<br>、<br>、<br>、<br>、 | プログラム呼出や装置の基本設定、データ管理をおこないます。                                                                             |
| 3 | 左 選択/設定                                                             | 表示部のメニューに対応し、設定および選択をおこないます。                                                                              |
| 4 | 右 選択/設定                                                             | 表示部のメニューに対応し、設定および選択をおこないます。<br>また、試料測定(読み取り)キーになります。                                                     |
| 5 | ナビゲーション                                                             | カーソル移動や画面/ページスクロールをおこないます。<br>測定プログラムや設定メニューの選択、桁移動、文字/数字入力をおこない<br>ます。<br>上キーは、表示部のメニューに対応し、ゼロ測定キーになります。 |
|   | 69                                                                  | 左右キーは、ページスクロールのほか、化学式ごとの測定値の確認や、測<br>定波長設定などをおこなうことができます。                                                 |
| 6 | *                                                                   | キー操作により、ホーム画面(測定画面)に戻ります。<br>注)表示メニューによっては、キー操作が無効な場合があります。                                               |

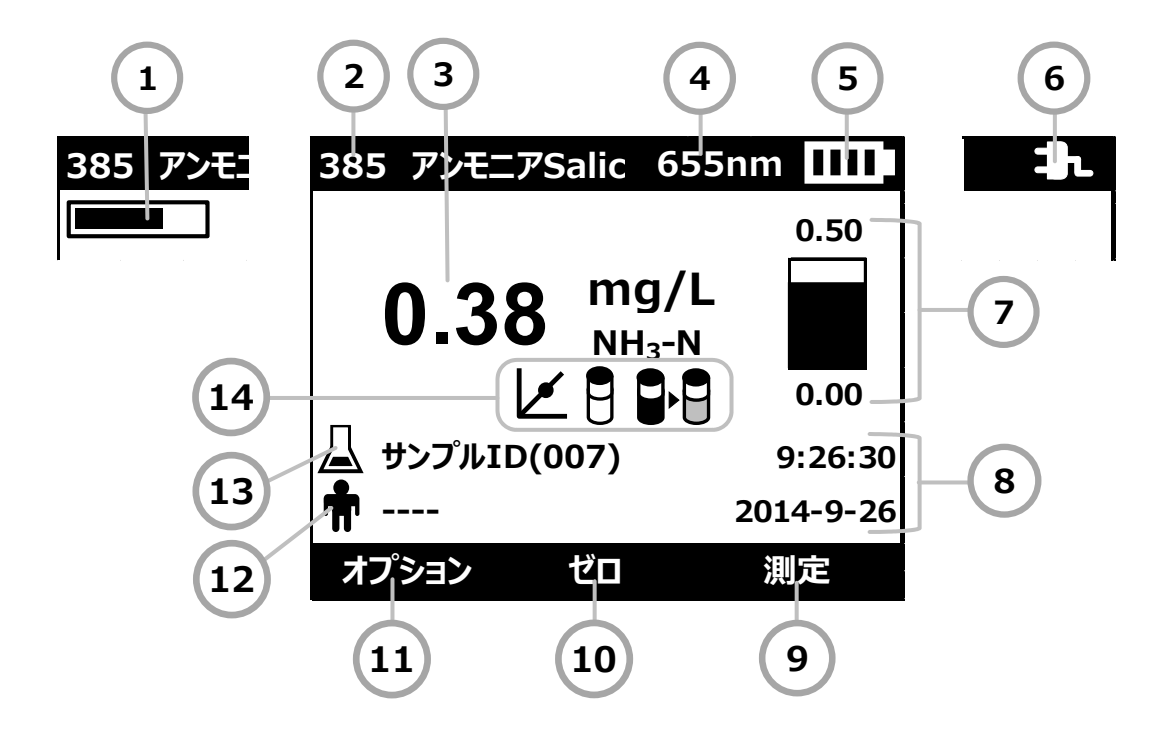

| 1                        | プログレスバー:測定の進行状況を示します | 8    | 日付と時刻                |
|--------------------------|----------------------|------|----------------------|
| 2                        | プログラム名と番号            | 9    | メニューに応じて表示が変化します:    |
|                          |                      |      | 測定/選択/OK/編集/スタート     |
| 3                        | 測定值 単位·化学形態          | 10   | ゼロ:測定時のゼロ測定          |
|                          | 測定範囲以下: — — — —      |      |                      |
|                          | 測定範囲以上: + + + +      |      |                      |
| 4                        | 測定波長                 | 1    | メニューに応じて表示が変化します:    |
|                          |                      |      | オプション/キャンセル/戻る/ストップ  |
|                          |                      |      | /終了/完了/保存/選択解除       |
| 5                        | 電池残量                 | (12) | オペレータ ID :           |
|                          |                      |      | 設定されている ID を表示       |
|                          |                      |      | 初期設定は「」              |
|                          |                      |      |                      |
| 6                        | AC アダプタアイコン          | (13) | サンプル ID :            |
|                          |                      |      | 設定されている ID を表示       |
|                          |                      |      | 初期設定は「サンプル ID」       |
| $\overline{\mathcal{O}}$ | 測定レンジ/測定レンジに対する測定値の割 | (14) | ▲ 標準液校正が ON の時に表示されま |
|                          | 合                    |      | <b>4 5</b>           |
|                          |                      |      |                      |
|                          |                      |      | 試薬ブランク設定時に表示されます     |
|                          |                      |      | U                    |
|                          |                      |      |                      |
|                          |                      |      | ●●● 布林係剱設定時に表示されます   |
| 1                        |                      |      |                      |

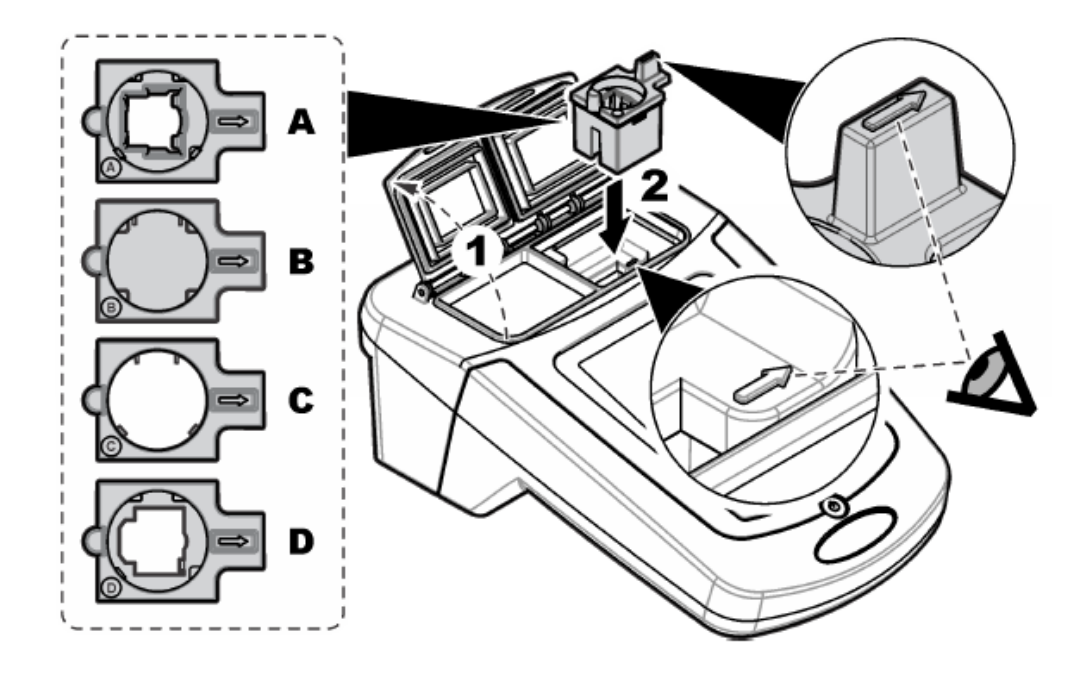

DR1900 のセル室(測定部)は、使用する測定セルのタイプに対応するアダプターを装着できるようになっています。セル室内の矢印は、光路方法とアダプターの装着方向を示しています。

| アダプター   | サンプルセル                            |
|---------|-----------------------------------|
| アダプターなし | マッチドペア 1 インチ角型セル(10mL)            |
| アダプターA  | Ø13mm 丸型セル(TNT plus など)/10mm 角型セル |
| アダプターB  | 1 インチ丸型セル/AccuVac                 |
| アダプターC  | 1 インチ丸型セル(光路長 1cm 樹脂性セル)          |
| アダプターD  | Ø16mm 丸型セル(TNT など)                |

# 3-5 測定セルの使用方法

DR1900で使用できる測定セルは7種類です。

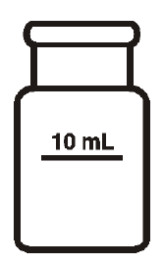

 1 インチ角型ガラスセル (標準添付品)

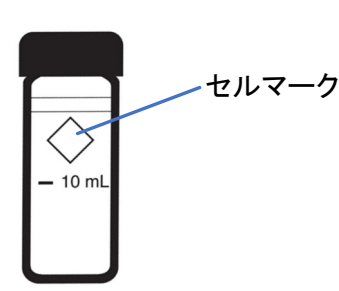

② 1 インチ丸型ガラスセル

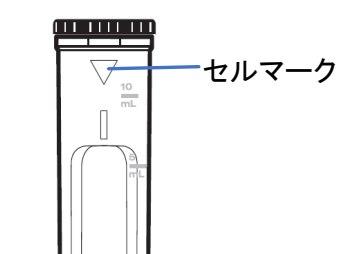

3 1 インチ丸型ガラスセル
 (光路長 1cm 樹脂性セル)

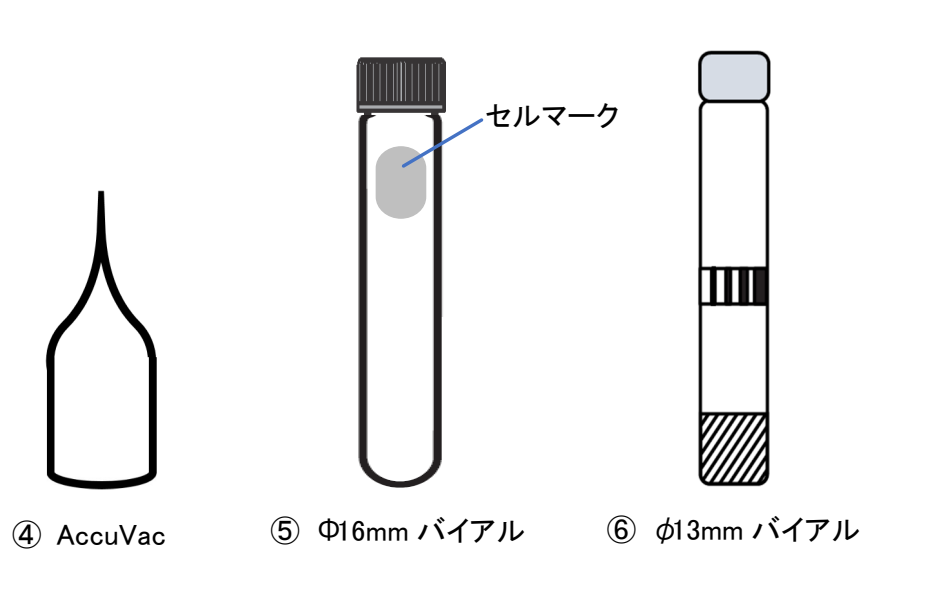

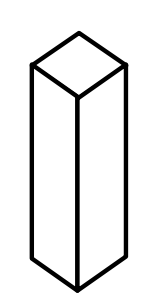

⑦ 10mm 角型セル

測定プログラムや濃度範囲に応じて使用するセルが異なります。測定手順書を確認してご使用ください。ま た、測定セルごとに、使用するアダプターが異なります。

① 1 インチ角型ガラスセル(マッチドペア):

 10mL 標線が正面を向くように、セル室に入れます。
 1 インチ角型ガラスセル(マッチドペア)では、アダプターは必要ありません。
 ② 1 インチ丸型ガラスセル:
 あらかじめ、セルアダプターB
 ● を測定部に装着します。
 セルマークが正面を向くように、セル室に入れます。

| 3          | 1 インチ丸型ガラスセル(光路長 1cm 樹脂性セル):                                                                                                    | <u></u>   |
|------------|----------------------------------------------------------------------------------------------------|-----------|
|            | あらかじめ、セルアダプターC                                                                                                    |           |
|            | セルマークは凹部の目印になります。凹部が光路長 1cm となっており、測<br>定光が凹部を透過するように、測定セルを挿入する必要があります。<br>セルマークが右を向くように、セル室に入れます。                                                                                                    |           |
|            |                                                                                                    | (正面側)     |
| 4          | AccuVac:<br>あらかじめ、セルアダプターB の B を測定部に装着します。<br>AccuVac には、セルマークがありません。                                                                                                    | $\bigcap$ |
|            | サンプル吸引のために折った先端のガラスロで手などを怪我しないよう、<br>十分に注意してください。                                                                                                    | (正面側)     |
| 5          | <ul> <li> <b>φ16mm バイアル(TNT など)</b>:      </li> <li> <b>あ</b>らかじめ、セルアダプターD         </li> <li> <b>D</b> </li> <li> <b>D</b> </li> <li> <b>TNT</b> バイアルの場合は、セルマークが正面を向くように、セル室に入れます。         </li> </ul> | セルマーク     |
|            |                                                                                                    | (正面側)     |
| 6          | Ф13mm バイアル(TNTplus など):<br>あらかじめ、セルアダプターA ので測定部に装着します。<br>TNTplus には、セルマークがありません。                                                                                                    |           |
|            | 注)DR1900には、バーコード自動読み取り機能はありません。<br>手動で測定プログラム呼出およびサンプル測定を行います。                                                                                                    |           |
|            |                                                                                                    | (止面側)     |
| $\bigcirc$ | IUmm                                                                                                    |           |
|            |                                                                                                    |           |
| 1          |                                                                                                    |           |

### 4 基本操作

#### 4-1 電源

- 本装置では、以下の電源を使用することができます。
  - (1) 単3アルカリ乾電池
  - (2) AC100~240V, 50/60Hz(オプション)
  - (3) ニッケル水素(NiMH)電池(オプション)

### 4-1-1 単3アルカリ乾電池の装着

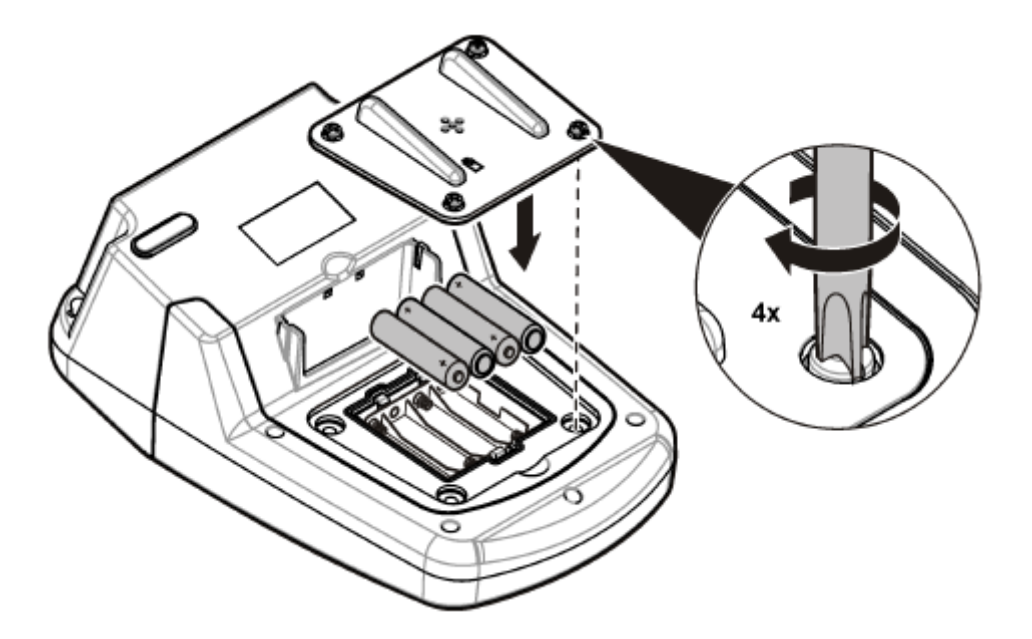

電池収納部のネジをプラスドライバーで緩め、カバーを外します。電池ボックスの極性マークに合わせて単3 アルカリ電池を装着し、プラスドライバーでカバーを固定します。

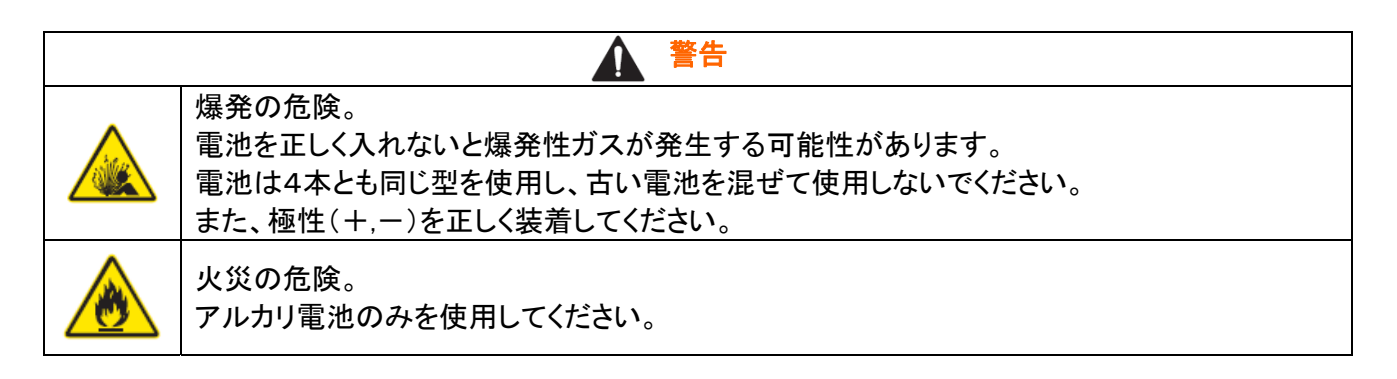

告知

電池収納部を密閉するため、カバーをシーリングゴムに合わせて被せ、ねじで確実に固定してください。 ねじの締め過ぎに注意してください。

# 4-1-2 AC 電源モジュールの装着(オプション)

オプションの USB/電源モジュールを装着することで、AC 電源を使用することができます。

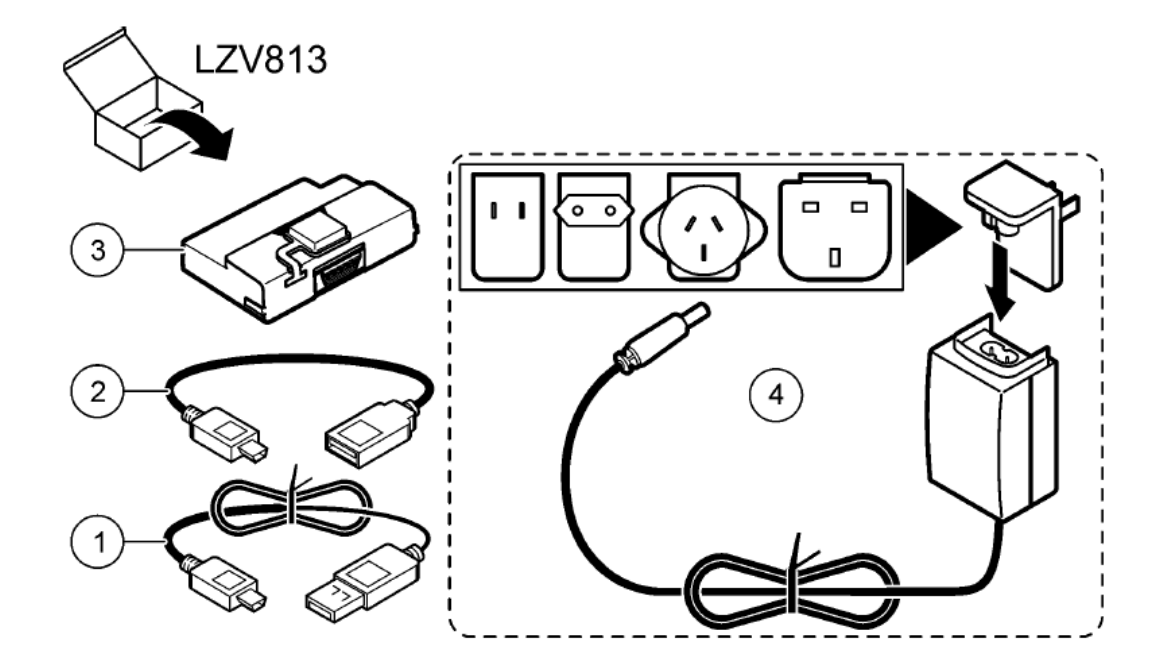

|   | 品名                       | Cat.No. | TOADKK ⊐ード | 数量 |
|---|--------------------------|---------|------------|----|
| 1 | USB ケーブル ミニコネクタ付き PC 接続用 | LZV818  | HACH4644   | 1  |
| 2 | USB ケーブルアダプタ プリンター接続用    | LZV819  | HACH4645   | 1  |
| 3 | USB/電源モジュール              | —       | —          | 1  |
| 4 | ユニバーサル電源アダプター            | LZV803  | —          | 1  |

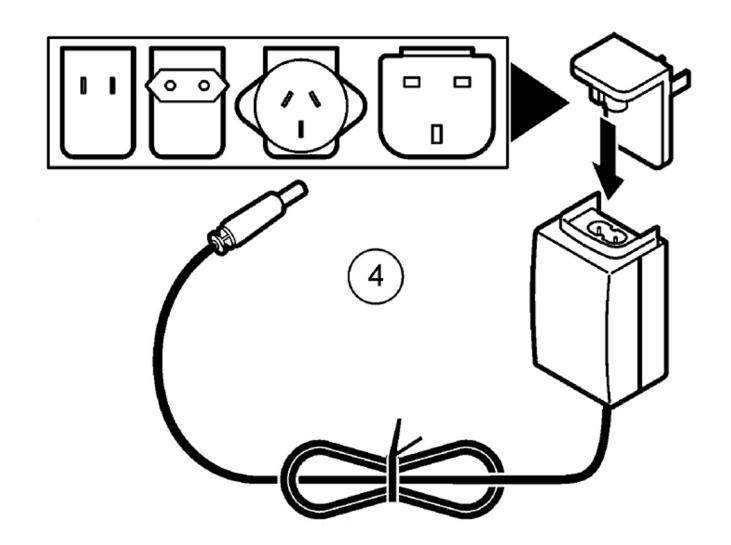

ユニバーサル電源アダプター(④)に、ご使用の電源に応じた電源プラグをセットします。

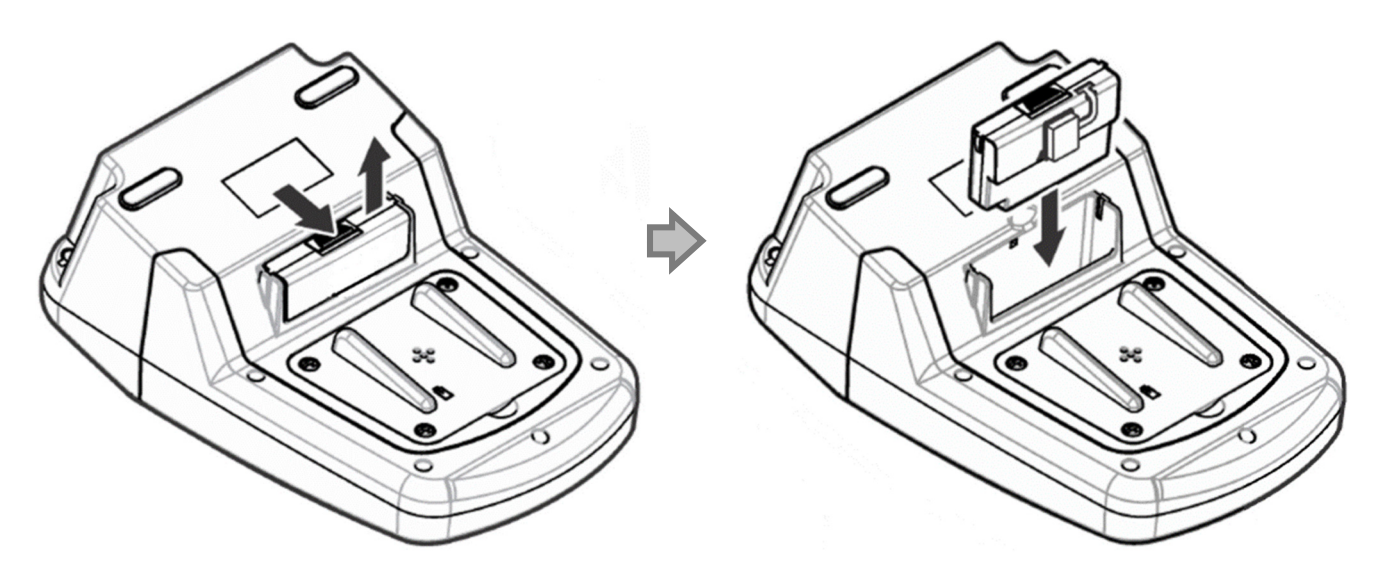

本体背面の USB/電源モジュールカバーを取り外し、USB/電源モジュール(③)を取り付けます。

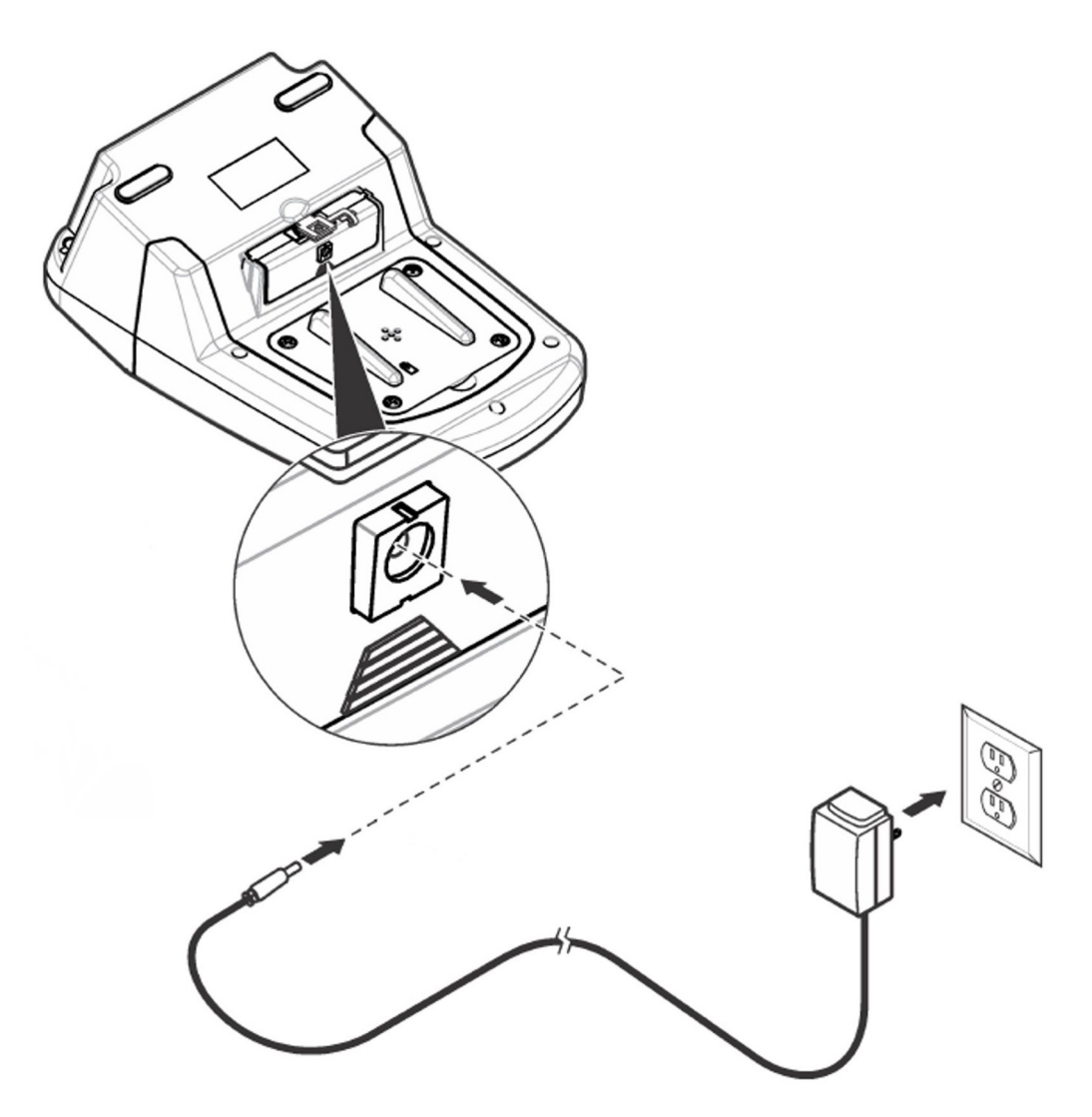

USB/電源モジュール(③)に電源アダプター(④)を接続し、AC 電源に接続します。

# 4-1-3 ニッケル水素(NiMH)電池の装着(オプション)

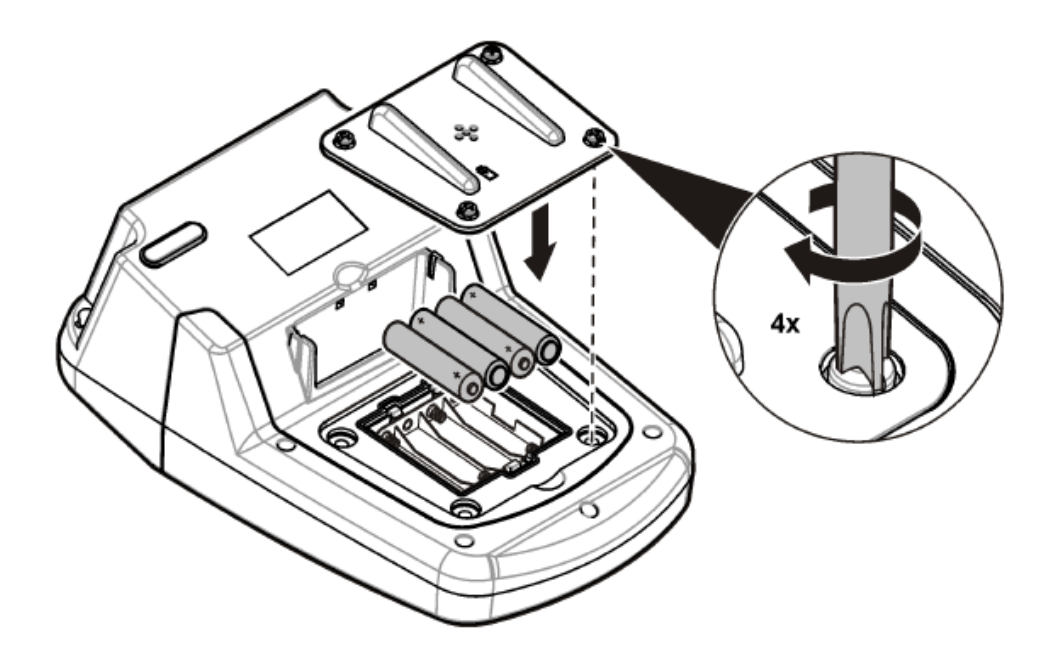

電池収納部のネジをプラスドライバーで緩め、カバーを外します。電池ボックスの極性マークに合わせてニッケル水素(NiMH)電池を装着し、プラスドライバーでカバーを固定します。

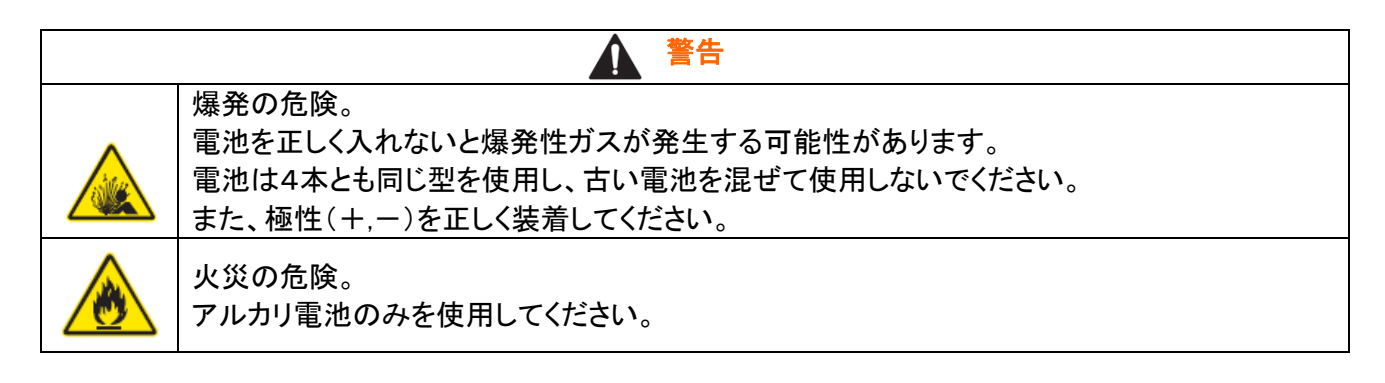

告知

電池収納部を密閉するため、カバーをシーリングゴムに合わせて被せ、ねじで確実に固定してください。 ねじの締め過ぎに注意してください。

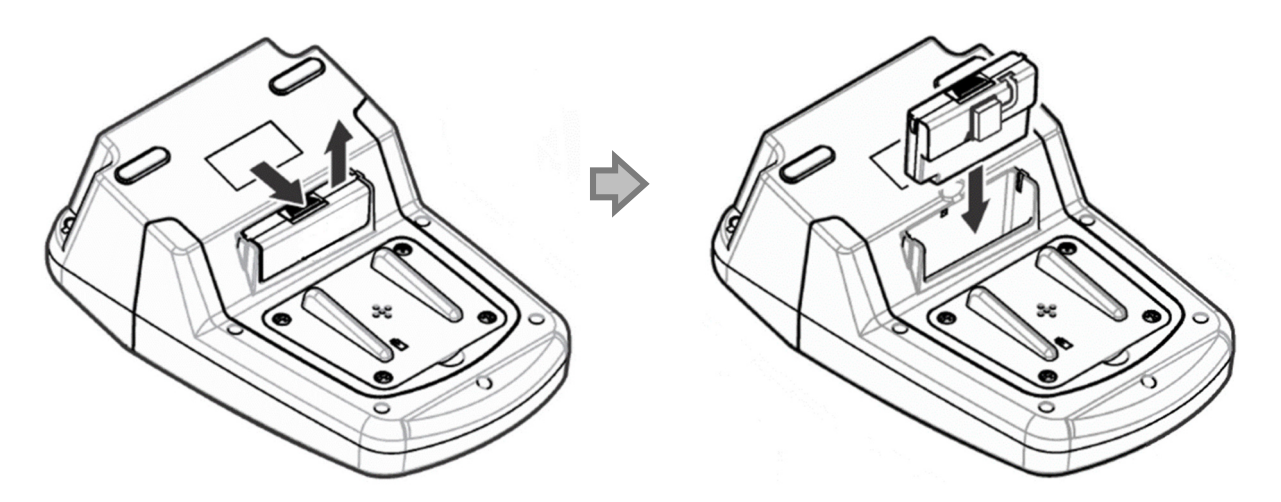

本体背面の USB/電源モジュールカバーを取り外し、USB/電源モジュール(③)を取り付けます。

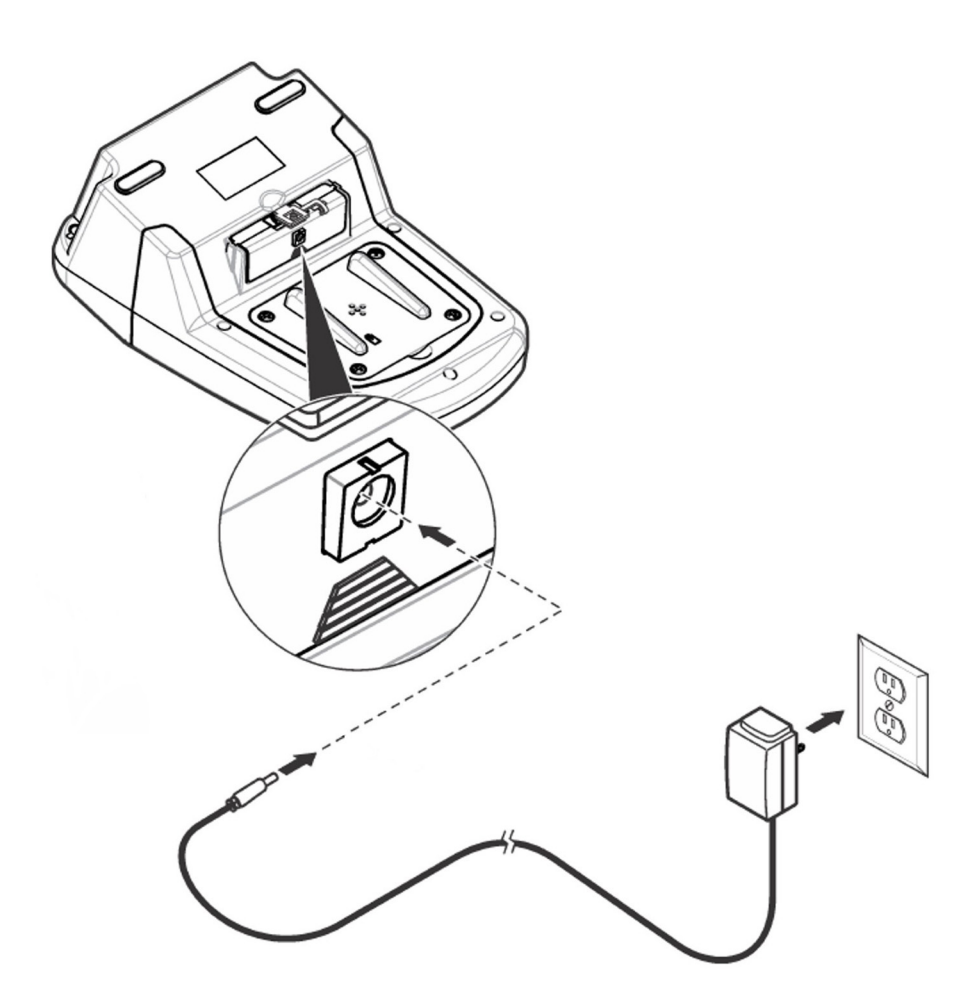

USB/電源モジュール(③)に電源アダプター(④)を接続し、AC 電源に接続します。

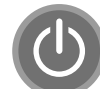

で装置を起動します。

本体の電源を入れるとニッケル水素(NiMH)電池の充電が開始します。充電中は画面右上の電池アイコンが 点滅します。

### 4-2 電源 ON

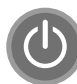

で装置を起動します。

しばらく世界地図が表示された後、装置の自己診断が開始します。 自己診断は、システムテスト⇒光源テスト⇒電圧テスト⇒波長校正の 順に行われ、診断をパスした項目にはチェックが表示されます。

自己診断が完了すると、前回電源をオフした時に使用していた測定プログラムが表示されます。

測定プログラム表示(保存プログラム/単一波長測定/多波長測定/ ユーザープログラム測定)がホーム画面となります。

設定メニューやオプションメニューの操作時に、 ホーム画面に戻ることができます(※操作内容により、戻れない場合が あります)。

### 4-3 測定プログラムの呼出

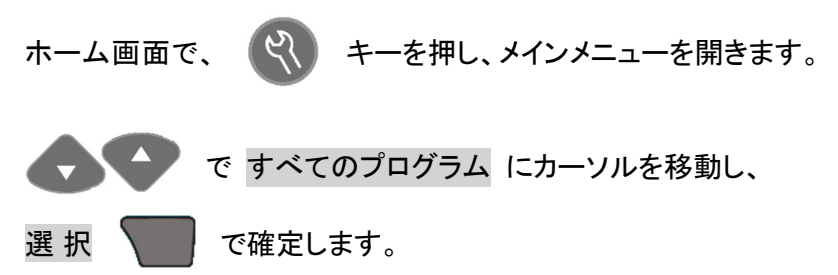

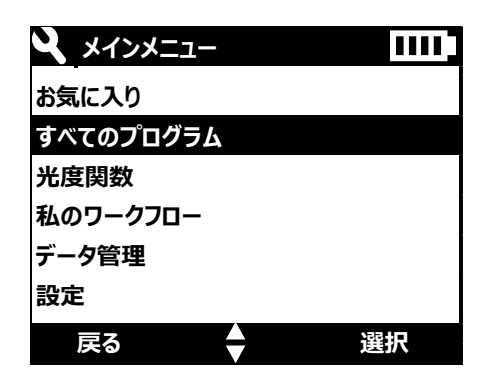

TNTplus 試薬以外のプログラムを使用する場合は 保存プログラム 、 TNTplus 試薬の場合は バーコードプログラム LCK に、

| すべてのプログラム      | 1111 |
|----------------|------|
| 保存プログラム        |      |
| バーコードプログラム LCK |      |
|                |      |
|                |      |
|                |      |
| 戻る ▲           | 選択   |

| 自己診断    | 1111         |
|---------|--------------|
| システムテスト | $\checkmark$ |
| 光源テスト   | $\checkmark$ |
| 電圧テスト   |              |
| 波長校正    |              |
|         |              |
|         |              |
| 80%     |              |

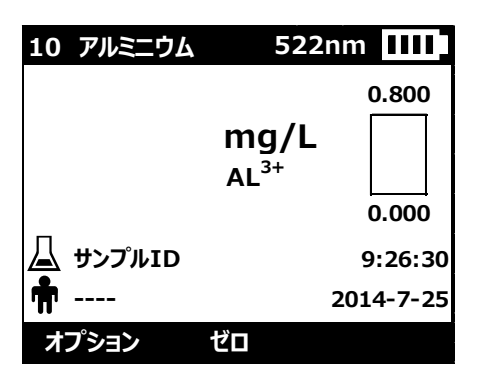

DR1900 操作資料(基本操作)

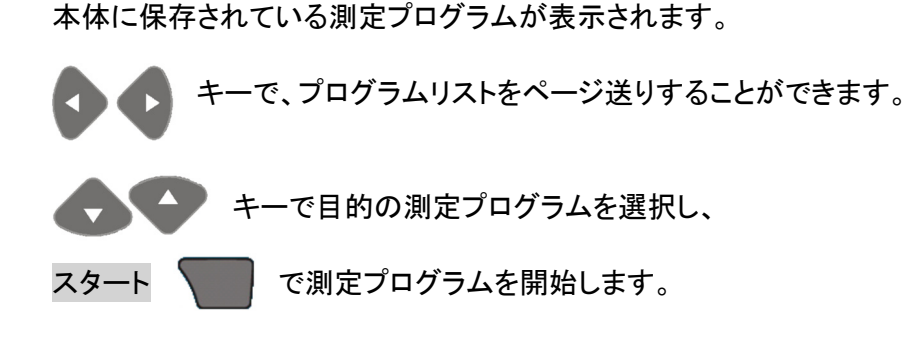

測定プログラムが開きます。

● を押す毎に、Abs → mg/L → %Trans

と表示単位が変わります。

| 保存  | プログラム ページ       | 4/24 1111 |
|-----|-----------------|-----------|
| 439 | Perman.Index HF | 15.00mg/L |
| 438 | Perman.Index LR | 5.00mg/L  |
| 401 | QAC             | 5.0mg/L   |
| 725 | THMプラス          | 600ppb    |
| 10  | アルミニウム          | 0.800mg/L |
| 9   | アルミニウムECR       | 0.250mg/L |
| オフ  | °>=> ┥ 🔷 🕨      | スタート      |

| 10 アルミニウム | 522                      | nm IIII   |
|-----------|--------------------------|-----------|
|           | mg/L<br>AL <sup>3+</sup> | 0.800     |
| 🛆 サンプルID  |                          | 9:26:30   |
| <b>T</b>  |                          | 2014-7-25 |
| オプション     | ゼロ                       |           |

# 4-4 単一波長測定の呼出

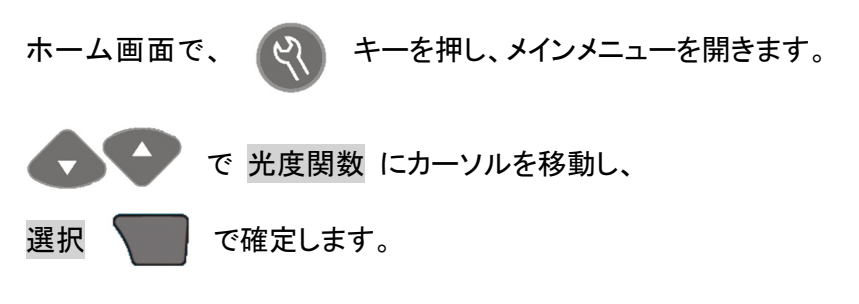

| <b>X</b> X1>X=1- | 1111 |
|------------------|------|
| お気に入り            |      |
| すべてのプログラム        |      |
| 光度関数             |      |
| 私のワークフロー         |      |
| データ管理            |      |
| 設定               |      |
| 戻る               | 選択   |

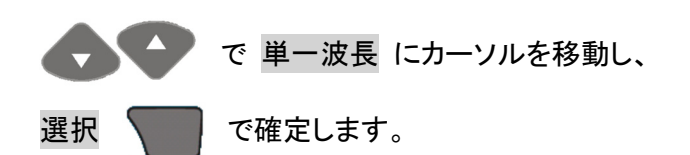

| 光度関数    |    |
|---------|----|
| 単一波長    |    |
| 多波長     |    |
| タイムスキャン |    |
|         |    |
|         |    |
|         |    |
| 戻る      | 選択 |

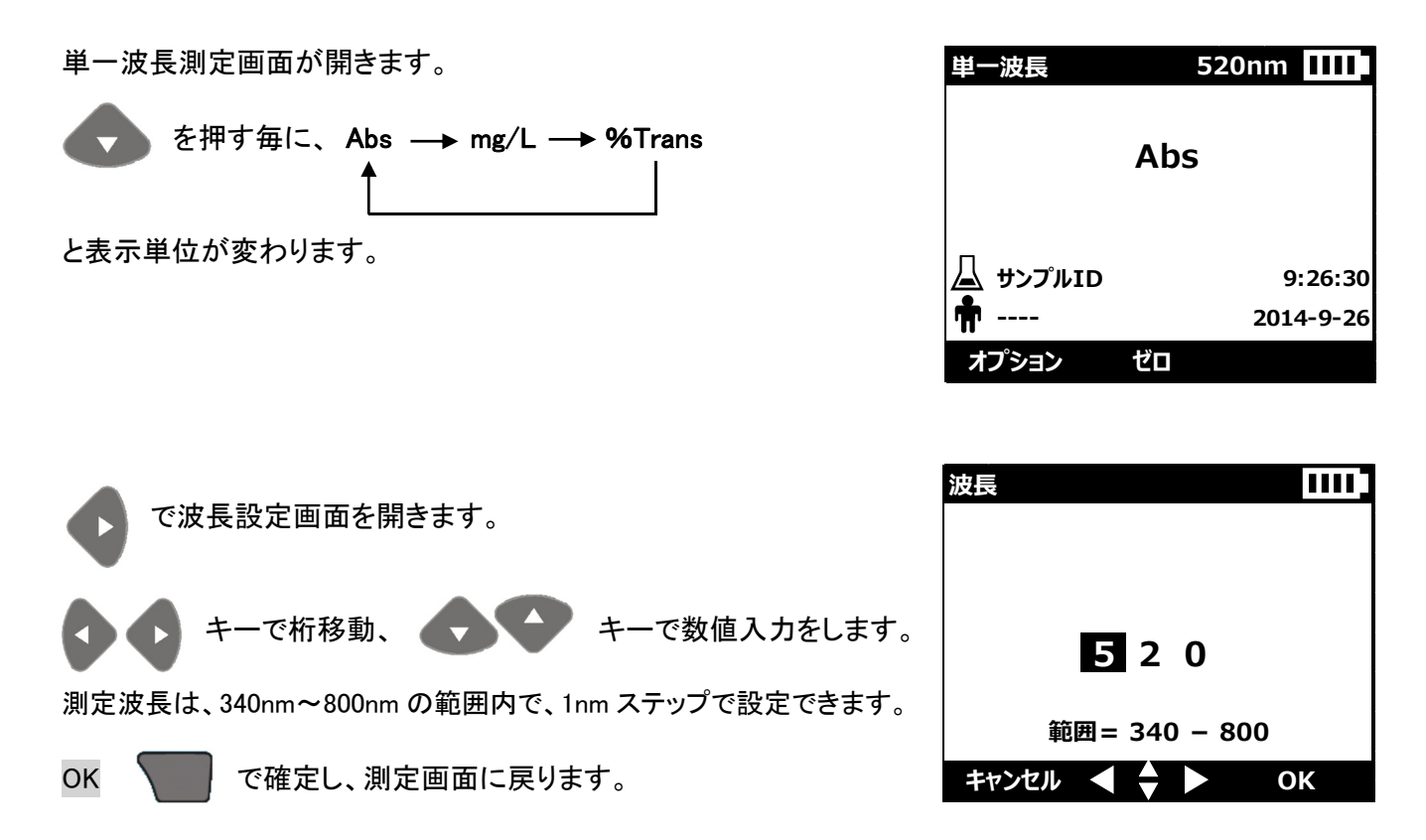

### 4-5 多波長測定の呼出

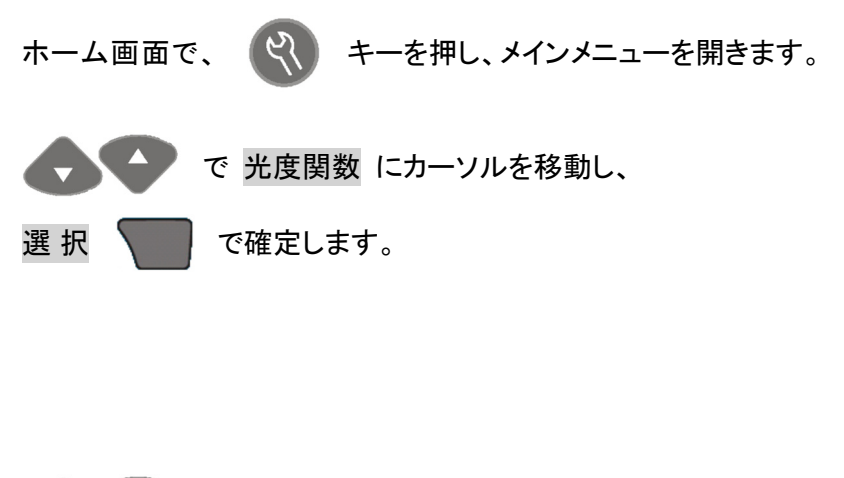

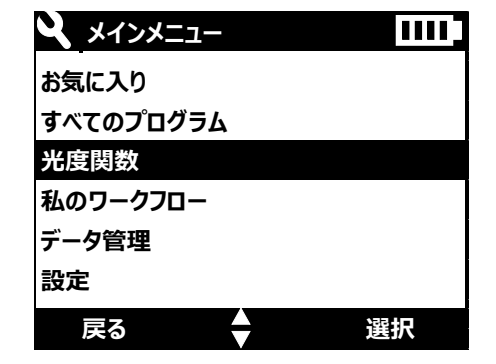

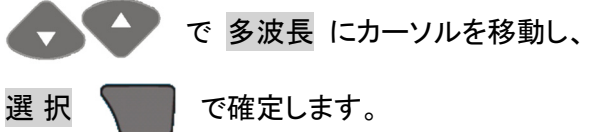

| 光度関数    |   | 1111 |
|---------|---|------|
| 単一波長    |   |      |
| 多波長     |   |      |
| タイムスキャン |   |      |
|         |   |      |
|         |   |      |
|         |   |      |
| 戻る      | • | 選択   |

DR1900 操作資料(基本操作)

400nm IIII

9:26:30

選択

選択

選択

ΟΚ

2014-9-26

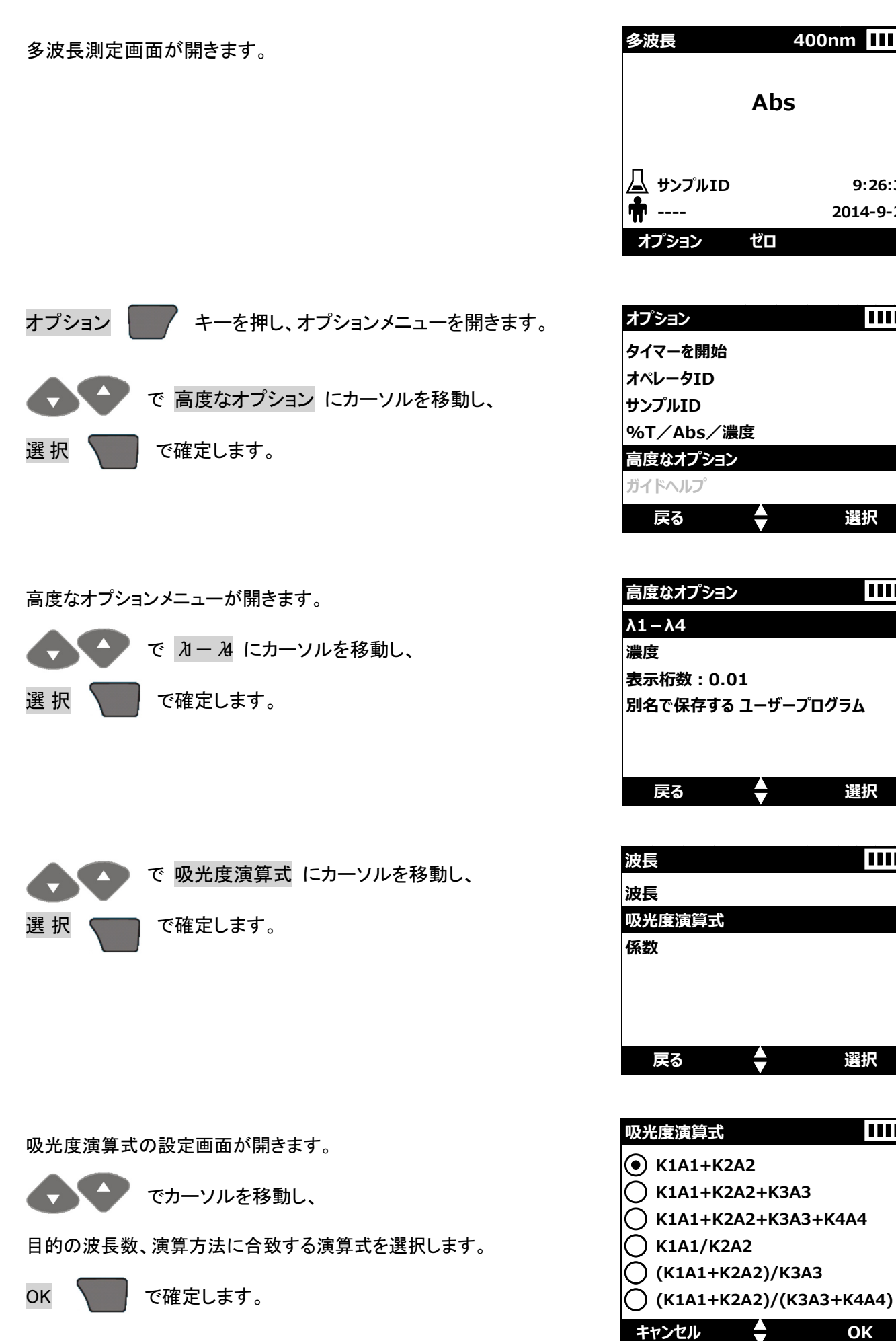

20

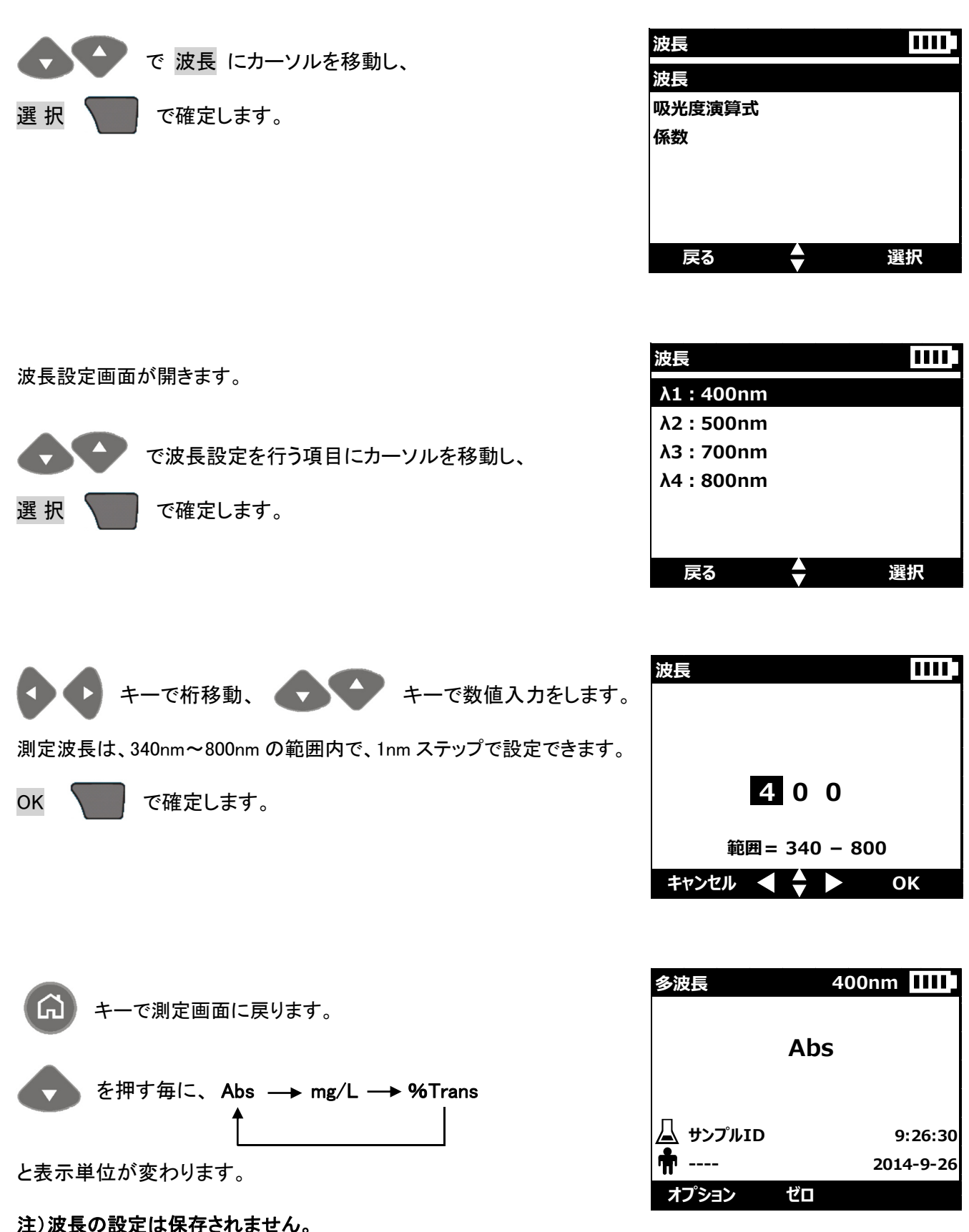

他の測定プログラムの使用や電源 OFF を行うと、初期設定に戻ります。

DR1900 操作資料(基本操作)

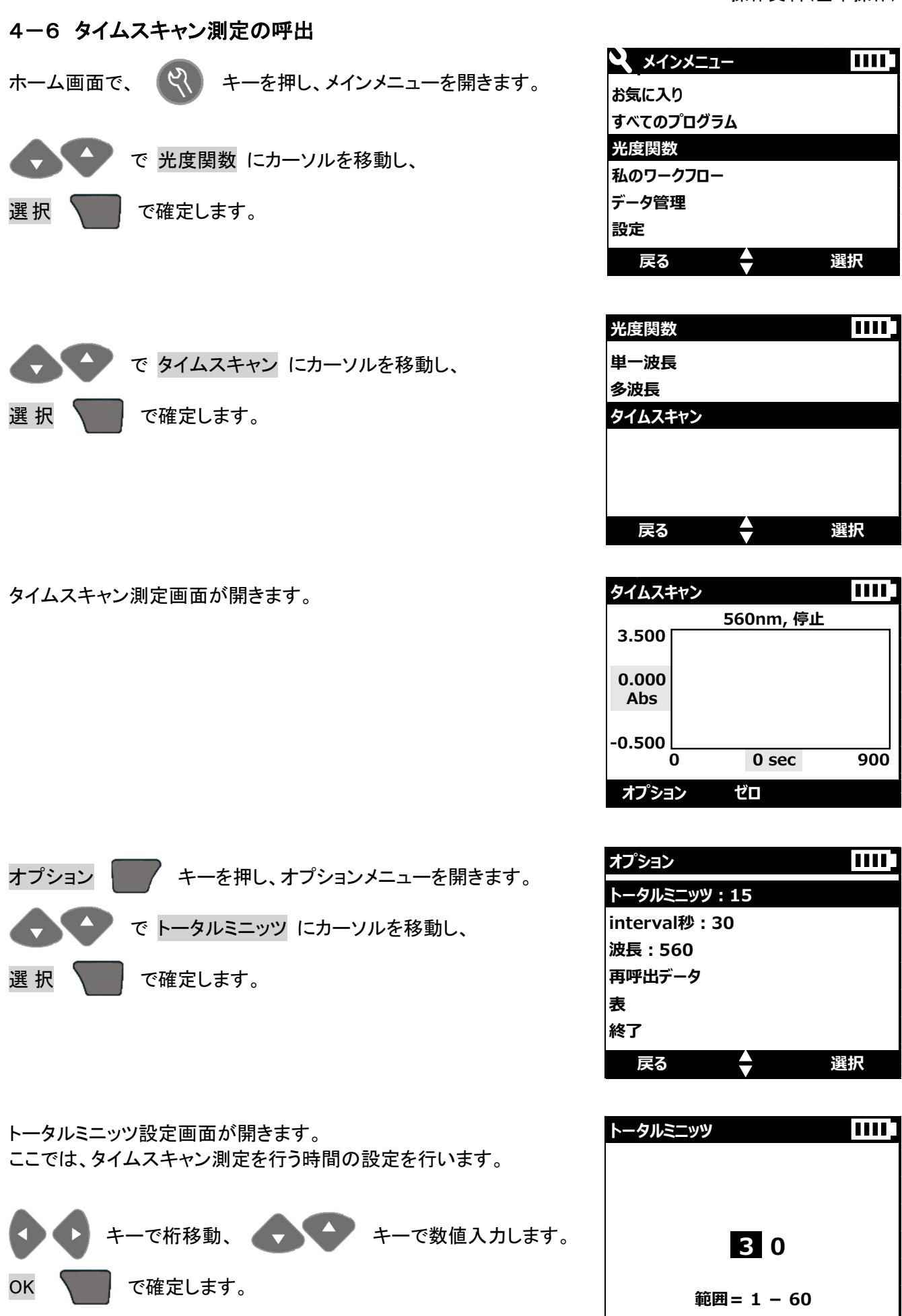

OK

キャンセル ┥ 🔷 🕨

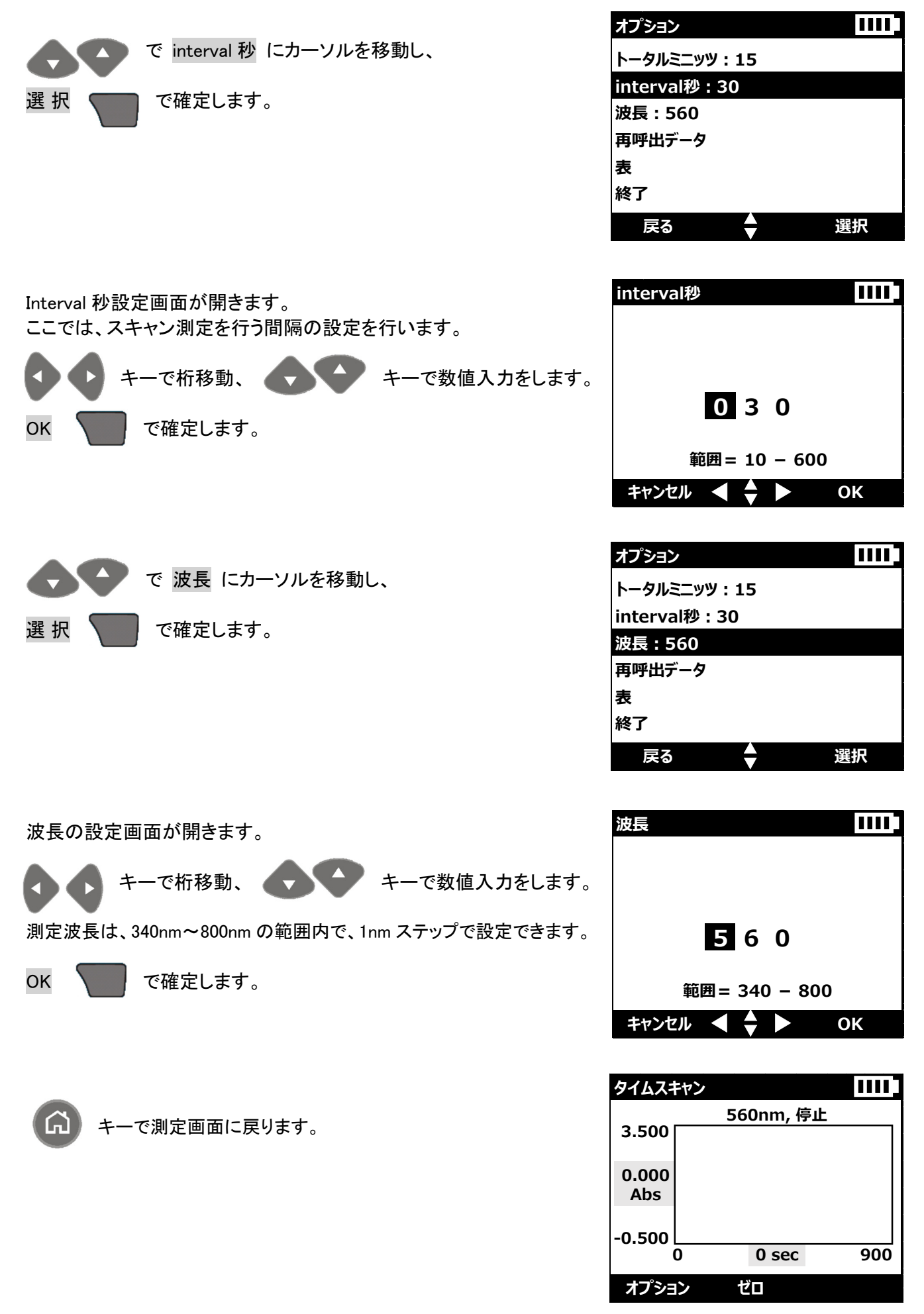

### 4-7 試料測定

測定手順書に沿って操作した試料を測定します。測定手順書は、測定プログラム毎に用意されています。

①サンプルセルカバーを開けます。

②使用するサンプルセルに応じて、セル室にセルアダプターを装着します。

| アダプター   | サンプルセル                            |
|---------|-----------------------------------|
| アダプターなし | マッチドペア 1インチ角型セル(10mL)             |
| アダプターA  | Ф13mm 丸型セル(TNT plus など)/10mm 角型セル |
| アダプターB  | 1 インチ丸型セル/AccuVac                 |
| アダプターC  | 1 インチ丸型セル(光路長 1cm 樹脂性セル)          |
| アダプターD  | Ф16mm 丸型セル(TNT など)                |

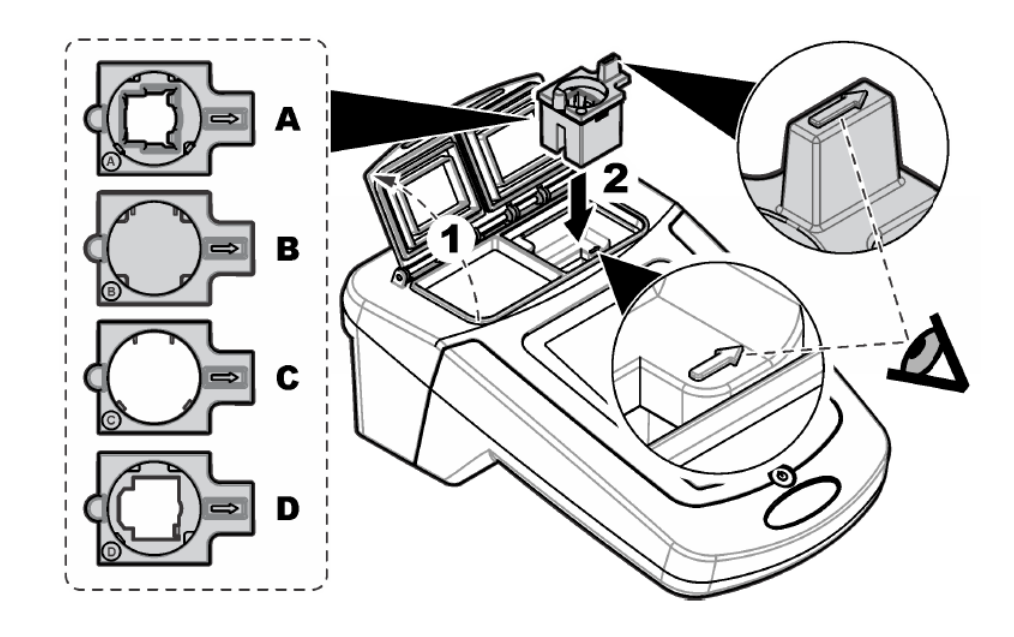

③セル室に測定セルを挿入します。

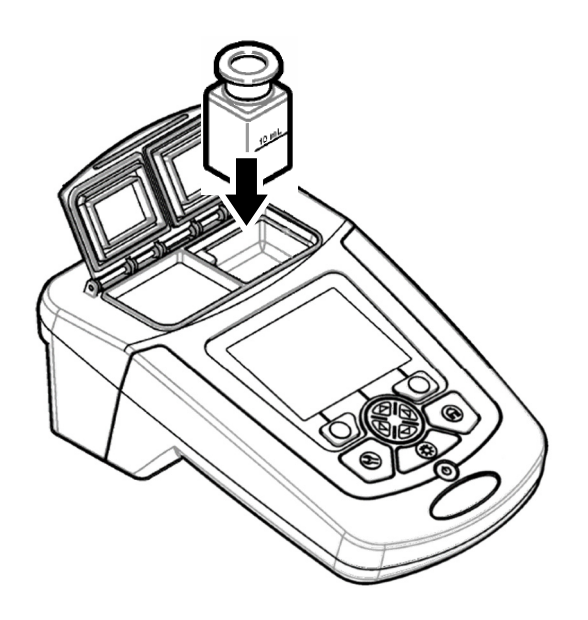

④サンプルセルカバーを閉じます。TNT バイアルなど、サンプルセルカバーを閉じることができない場合は、 保護カバーを取り付けてください。

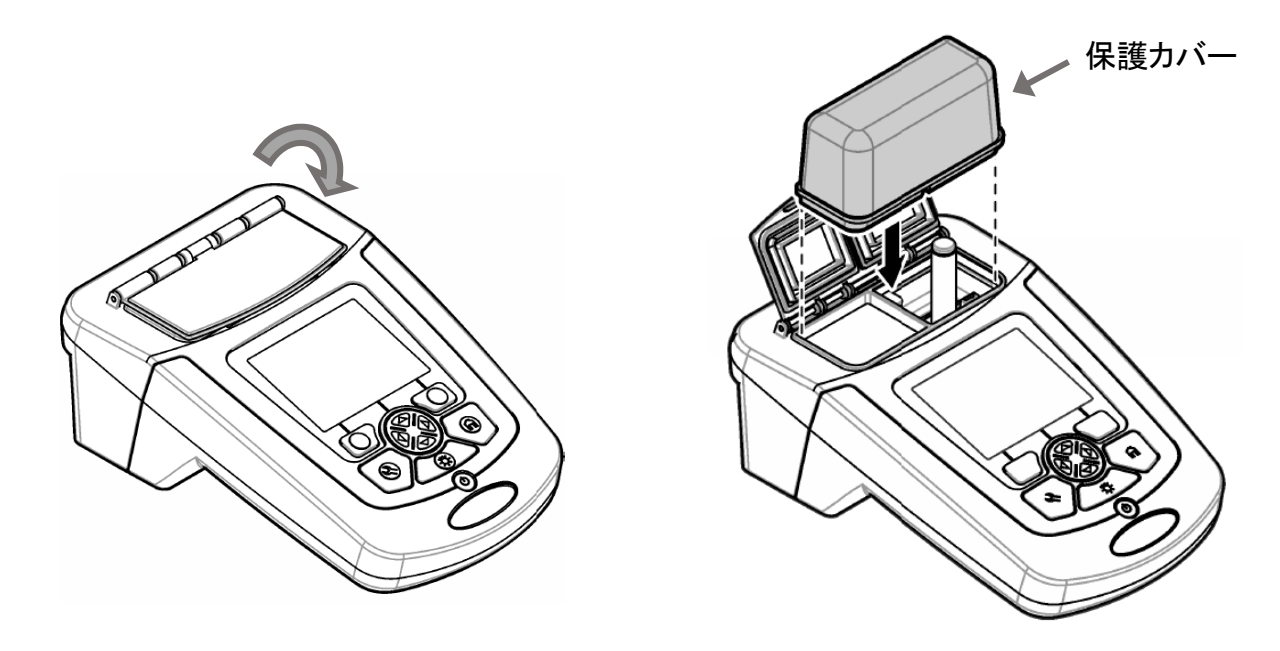

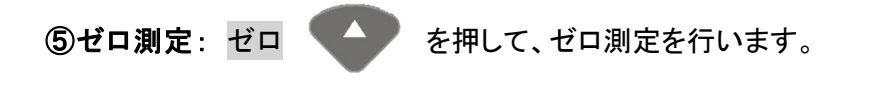

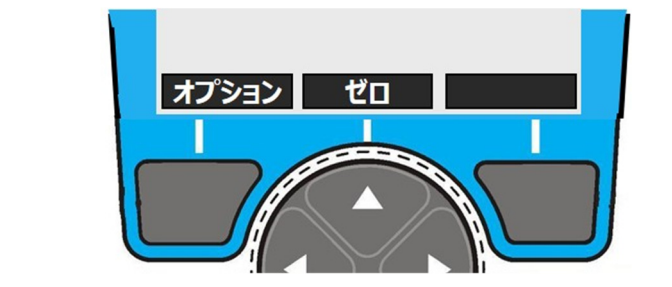

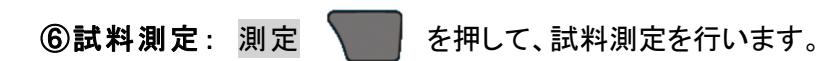

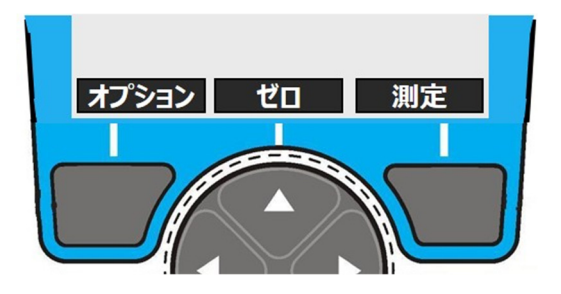

### 4-8 電源 OFF

を長押しすると、装置の電源がオフします。